## Tworzenie nowego prywatnego dostawcy

Nową firmę można utworzyć klikając przycisk **nowa firma** lub dokonują importu klikając przycisk **Upload** (plik importu można pobrać klikając przycisk **szablon importu**).

| Х во:              | STAWCY PF    | RZETARGI ZAKUPY KATALOGI PRODUK         | TÔW ANALIZY UMOWY |              | Monika Kowalska                     | version 19.1.266<br>2018-07-06 18:51 |
|--------------------|--------------|-----------------------------------------|-------------------|--------------|-------------------------------------|--------------------------------------|
| Lista dostawców    | Moi dostawcy | y Konfiguracja oceny Moje oceny Lista k | ampanii           |              |                                     |                                      |
| Szukaj             | <            | Moi dostawcy                            |                   |              | Nowa firma  Szablon importu  Upload | C Nowa kampania                      |
| Kategorie zakupowe |              | 6                                       | Nazwa dostawcy    | Klasyfikacja | NIP                                 |                                      |
| Brak wyboru        |              | 🔄 📲 Oilu Special Steel Co., Ltd         |                   |              |                                     | 💷 💊 🖾                                |
| Brak wyboru        | •            | MUKESH TRADING COMPANY                  |                   |              |                                     | Ш 💊 🗵                                |

Podczas dodawania nowego dostawcy konieczne jest uzupełnienia wszystkich wymaganych danych (dane teleadresowe oraz rejestracyjne firmy).

| Nowa firma                    | \$              | × |
|-------------------------------|-----------------|---|
|                               |                 |   |
| Nazwa skrocona firmy 🛛        |                 |   |
| Nazwa pełna firmy 🥹           |                 |   |
| Kraj 🔒                        |                 |   |
| Subdomena                     |                 |   |
| Typ ceny używanej przez firmę | netto 💌         |   |
| Waluta 9                      |                 |   |
| Numer NIP                     |                 |   |
| Sektor firmy 9                |                 |   |
|                               | Dane adresowe   |   |
| Kod pocztowy 9                |                 |   |
| Województwo                   |                 |   |
| Miasto 🥹                      |                 |   |
| Ulica 9                       |                 |   |
| Numer domu 9                  |                 |   |
| Numer lokalu                  |                 |   |
|                               | Dane kontaktowe |   |
| Adres e-mail 🥹                |                 |   |
| Telefon                       |                 |   |
| Telefon komórkowy             |                 |   |
| Fax                           |                 |   |
| Strona WWW                    |                 |   |
|                               | P Zapisz Anuluj |   |
|                               |                 |   |

Po zapisaniu formularza firma zostanie utworzona. W kolejnym kroku system umożliwi uzupełnienia dodatkowych informacji. W tym celu należy przejść do edycji nowo utworzonej firmy.

W podglądzie profilu dostawcy dostępne są następujące zakładki:

- Profil firmy dostęp do danych teleadresowych, opisu działalności, możliwość przypisania dostawcy do właściwej klasyfikacji.
- Informacje dodatkowe możliwość uzupełnienia:

- obrotu z danym dostawcą;
- kodu dostawcy (np. z systemu wewnętrznego);
- oznaczenia danego dostawcy jako preferowanego (Dostawcy preferowani będą jedynymi dostawcami możliwymi do wyboru podczas tworzenia zapotrzebowania, zamówienia czy zapraszania do przetargów);
- dodania załączników wewnętrznych (prywatnych, widocznych wyłącznie dla pracowników firmy).
  Po dodaniu załączników, mamy możliwość ustawienia ich statusu:
  prywatny dany załącznik widziany jest tylko przez danego użytkownika
  publiczny każdy użytkownik danej firmy może zobaczyć ten załącznik
- Użytkownicy dane pracowników firmy (osoby zapraszane w zapytaniu ofertowym do składania ofert oraz osoby, do których mogą być wysyłane zamówienia);
- e-Katalogi dostęp do katalogów, które dany dostawca ma wprowadzone w katalogach produktów;
- Kategorie zakupowe możliwość przypisania dostawcy do właściwej kategorii;
- Historia współpracy wszystkie zamówienia, zapotrzebowania oraz przetargi powiązane z danym dostawcą;
- Ocena wgląd w historię okresowej oceny dostawcy.

|                     | Informacie dodatkowe |      |       |  |          |                               |  |
|---------------------|----------------------|------|-------|--|----------|-------------------------------|--|
| Użytkownicy         |                      |      |       |  |          |                               |  |
| eKatalogi           | Kod dostawcy         |      |       |  |          |                               |  |
| (ategorie zakupowe  | Obrôt                | 0,00 | PLN - |  |          |                               |  |
| listoria współpracy | Komentarz            |      |       |  |          |                               |  |
| lcena               | Dostawca preferowany | Tak  | •     |  |          |                               |  |
|                     |                      |      |       |  |          |                               |  |
|                     | Załączniki           |      |       |  |          |                               |  |
|                     |                      |      |       |  |          |                               |  |
|                     |                      |      |       |  | г        | trag and Drop                 |  |
|                     |                      |      |       |  |          |                               |  |
|                     |                      |      |       |  | Aby doda | ić plik przeciągnij go tutaj. |  |
|                     |                      |      |       |  |          |                               |  |

Info
 Jeżeli nie posiadasz danej funkcji skontaktuj się z nami w celu uzyskania więcej szczegółów.

Zobacz również: